附件:

#### 2019 春夏学期智慧树课程网上注册登陆学习流程办法

操作目录

一、"知到"APP 下载

二、APP 端及 PC 端报道流程图解析

三、温馨提示

一、APP 安装

1.苹果手机请仔细阅读安装手册哦! 以免安装不成功! 扫码即可 看到安装手册

2.对于苹果手机,如果 App 打不开,请到手机设置—通用—设备管理中将智慧树 App 设置为信任即可

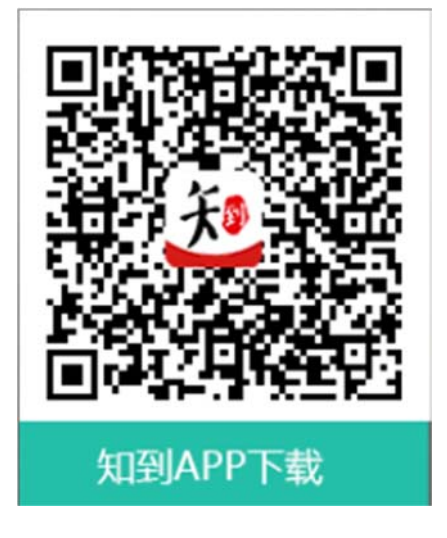

二、APP 端及 PC 端报到流程图解析

## 1.报到确认---APP 端登录流程

老生:上学期使用过智慧树网课程的学生,可直接登录账号确认 课程即可。

新生:

a.点击学号登录,搜索自己所属学校,输入正确的学号,初始密码为 123456,点击登录。

| •国联通 マ 下午2:                              |       | <br><br> |
|------------------------------------------|-------|----------------------------------------------------------------------------------------------------|
|                                          |       | 鞍山技师学院                                                                                                    |
| 手机号                                      | 学号    | 安化县职业中专学校                                                                                                    |
| 择学校                                      |       | 安徽材料工程学校                                                                                                    |
| 1入大学学号                                   |       | 安徽财经大学                                                                                                    |
|                                          |       | 安徽城市管理职业学院                                                                                                    |
| 登录                                       | ŧ.    | 安徽电气工程学校                                                                                                    |
| 注册账号                                     | 忘记密码  | 安徽电气工程职业技术学院                                                                                                    |
|                                          |       | 安徽电子工程学校                                                                                                    |
| 10 C C C C C C C C C C C C C C C C C C C |       | 安徽电子信息职业技术学院                                                                                                    |
|                                          |       | 安徽阜阳技师学院                                                                                                    |
| -106, MG                                 | 10(01 |                                                                                                    |

b.点击登录之后会跳出姓名验证,需正确输入姓氏,确认之后完成手机号码绑定进入下一步。

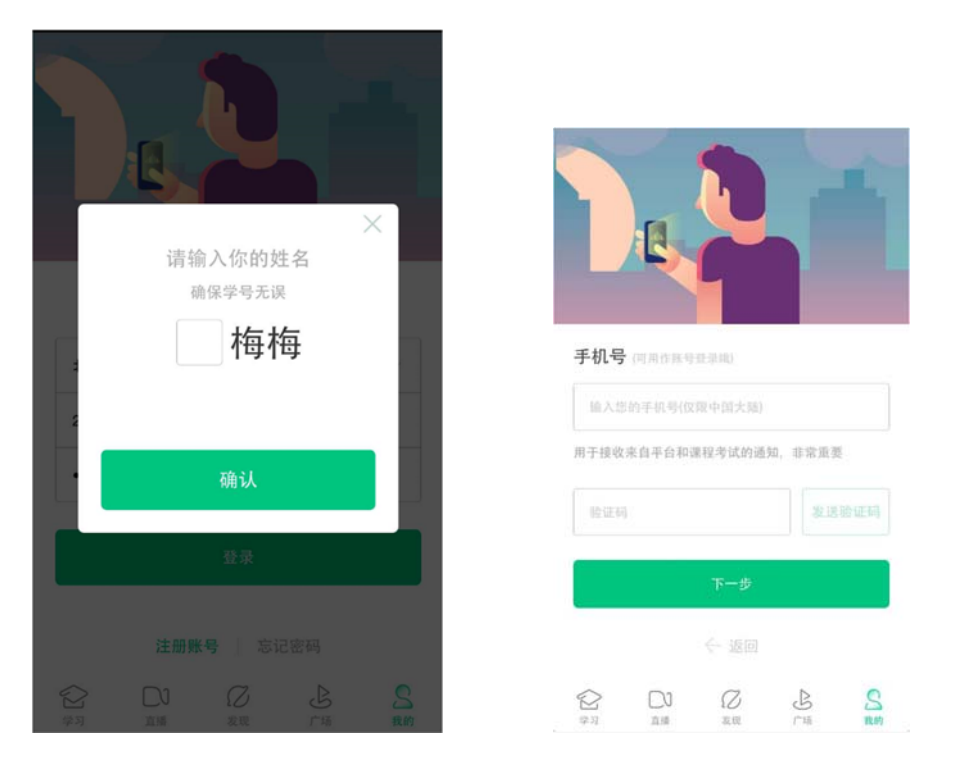

#### c.绑定好手机之后可设置修改密码,最后进行课程确认。

|     |       |      |   |                | 亲爱的同学,以下表<br>开始学习哦! | 课程确认<br>是您的课程,只有点击"确认课程"才能       |
|-----|-------|------|---|----------------|---------------------|----------------------------------|
|     |       |      |   |                |                     | 艺术与审美<br>课程时间: 09/01-11/30       |
| 初始密 | 新的密码  |      |   |                |                     | 世界著名博物馆艺术经典<br>课程时间: 09/01-11/30 |
|     | 专史加女王 | 确定   |   |                |                     |                                  |
|     |       | < 返回 |   |                |                     | 确认<br>课程有疑问?                     |
| 23  |       | 乙    | 公 | <b>S</b><br>我的 |                     |                                  |

d.课程确认之后点击左下角学习即可进行课程学习(选择学分课进 行学习,通过去学习观看视频课程,作业考试查看章节测试完成情况)。

| 下午1:16       25                                                                                                    < | 3.5K/s 1 4G HD ( 80%)                        | 5411 | 4<br>学分课<br>▼ | 0.00K/s 計 aff 4<br>分课 兴趣课 随时<br>军事理论-综合版<br>当前进度0.0% |       |                |
|----------------------------------------------------------------------------------------------------|----------------------------------------------|------|---------------|------------------------------------------------------|-------|----------------|
| <b>8门</b><br>共享课                                                                                                    | <b>1门</b><br>校内课                             |      | ☑ 作业考试        | ) (                                                  | □ 去学习 |                |
| 0                                                                                                    | >                                            |      |               |                                                      |       |                |
| 😨 我的VIP会员                                                                                                    | 未开通 >                                        |      |               |                                                      |       |                |
| 👳 我的消息                                                                                                    | 2                                            |      |               |                                                      |       |                |
| 我的直播                                                                                                    | >                                            |      |               |                                                      |       |                |
| 会         し         〇           学习         直播         发现                                                                                                    | ()) S () () () () () () () () () () () () () | ¥2   |               | 乙发现                                                  | 会所    | <b>公</b><br>我的 |

<mark>2. 报到确认---PC 端登录流程</mark>

# 登录智慧树官网 <u>www.zhihuishu.com</u>点击右上角的登录按钮

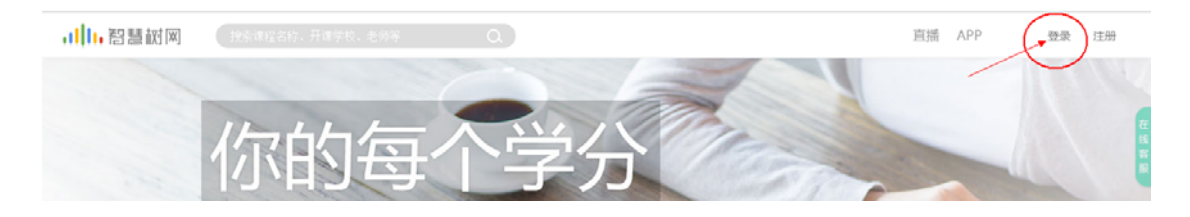

新生:通过学号登录

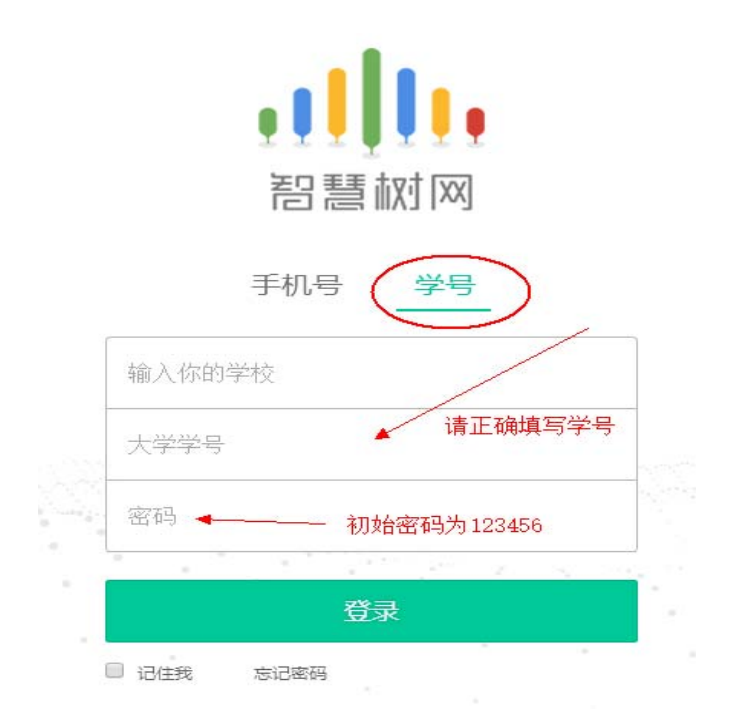

老生:学号或者手机号码登录都可,如遗忘密码可点击忘记密码

找回

|           | 問題  |    |   |   |
|-----------|-----|----|---|---|
| $\langle$ | 手机号 | 学号 | > |   |
| 输入你的学     | 校   |    |   |   |
| 大学学号      |     |    |   |   |
| 密码        |     |    |   |   |
|           |     |    |   | - |

登录后进入课程,即可查看所在班级:

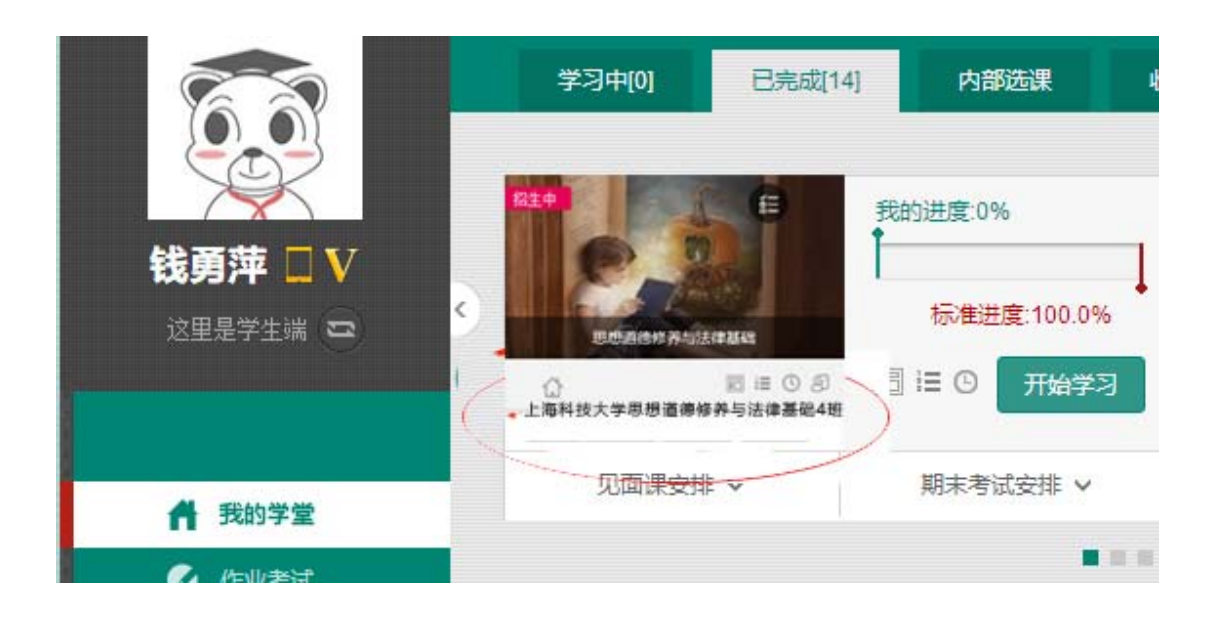

三、温馨提示:

1、学习时间:2月20号--5月31号;考试时间:6月1号--6 月9号

### 2、学习过程中任何问题请在第一时间联系在线人工客服(见下图);

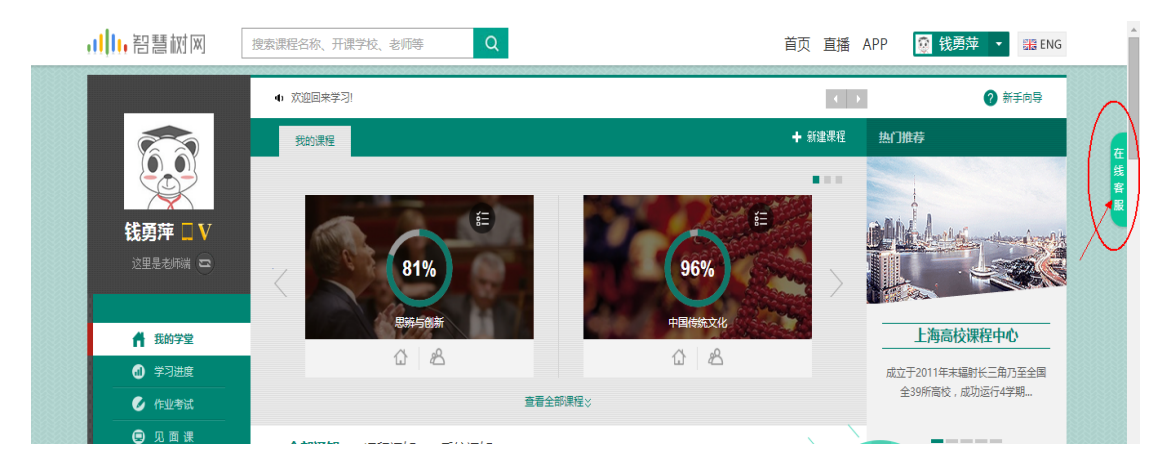

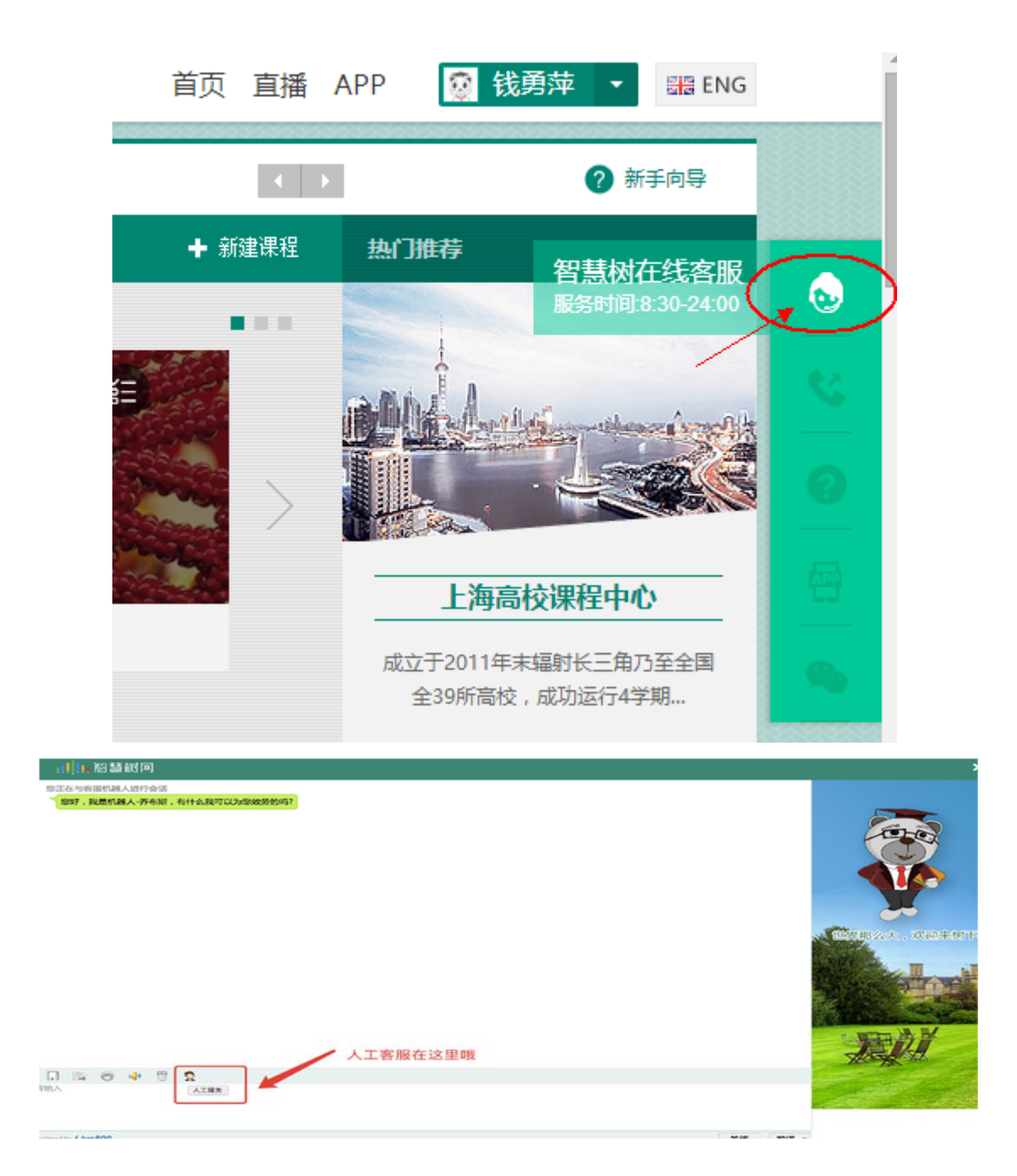

3、<mark>务必在考试开始之前完成所有的在线学习,</mark>考试开始后视频 观看、章测试都不再记录成绩;

4、试卷一旦点开即开始计时(请慎重,切不可因好奇打开);

5、章节测试客观题可以申请重做3次,取最后一次成绩。